「Zoom (ズーム)」でのイベント参加方法

スマホ・タブレット等をご使用の方は、事前に無料アプリ「Zoom」のインストールが必要となります。インストールの方法は以下の通りです。

- iPhone、および iPad をご使用の方
  「App Store」を起動 → 「検索」にて「Zoom Cloud Meetings」を検索し、タップ →
  「入手」をタップ
- ② アンドロイドをご使用の方 [Google Play]を起動 → 「検索」にて「Zoom Cloud Meetings」を検索し、タップ
   → 「インストール」をタップ

※PC をご使用の場合、カメラがついてない場合は相手に顔が映らず、音声のみのご参加 となります。

コンテンツをご利用の際、データ量が多くなり、比較的短時間で速度制限条件に達する 場合があります。速度制限下での本サービスの視聴は困難ですので、無線 LAN (Wi-Fi) 環 境下でのご利用を推奨致します。

インターネット接続に必要な費用や通信料、携帯電話のパケット通信料などは保護者様 のご負担になります。パケット定額契約未加入の場合、通信料が高額になるおそれがあり ますのでご注意ください。

相談会参加用の URL は、相談会前日にメールにて、お申し込みいただいた方のみにお送り致します。

なお、月曜日の相談希望の方に関しましては、前の金曜日の午後にメールいたします。 当日の参加方法の詳細については、そちらの内容をご確認ください。